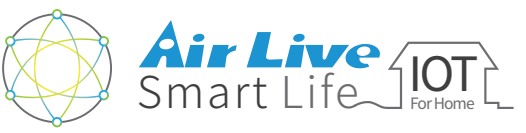

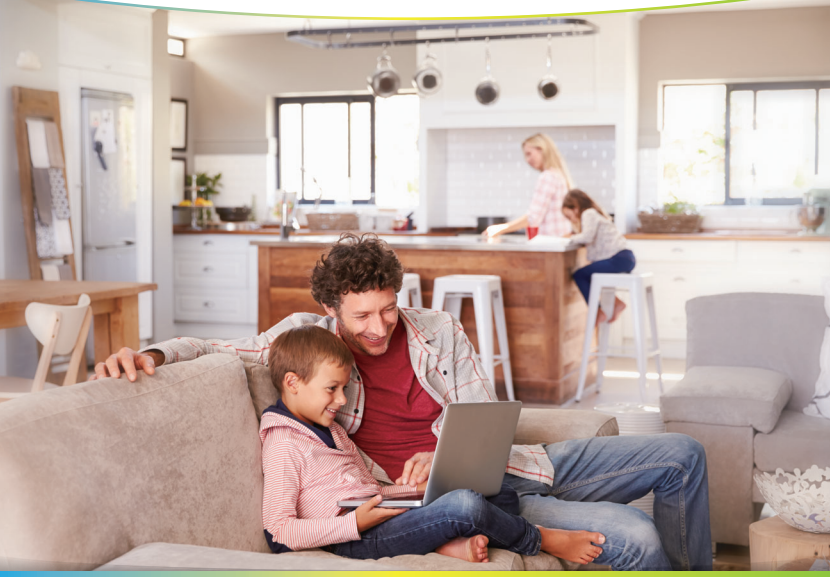

## スマートホームキット APP用クイックインストールガイド

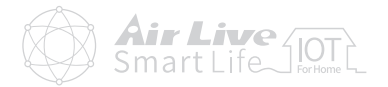

## ● アプリ操作ガイド

| ● アプリの紹介  | 1  |
|-----------|----|
| ● デバイスの設定 | 6  |
| ● 部屋の設定   |    |
| ● シーンの設定  | 14 |
| ● レシビの設定  | 17 |
| ● アドバンス設定 | 24 |

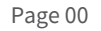

アプリ操作ガイド アプリの紹介

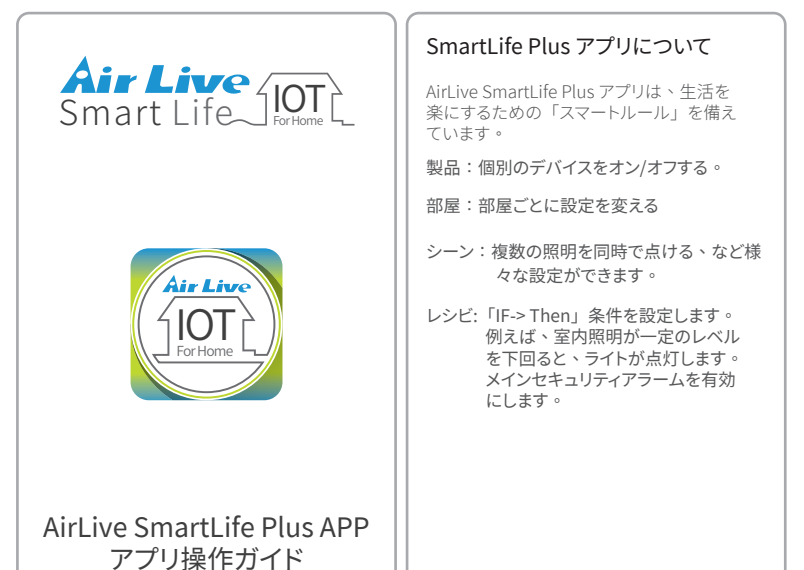

アプリ操作ガイド アプリの紹介

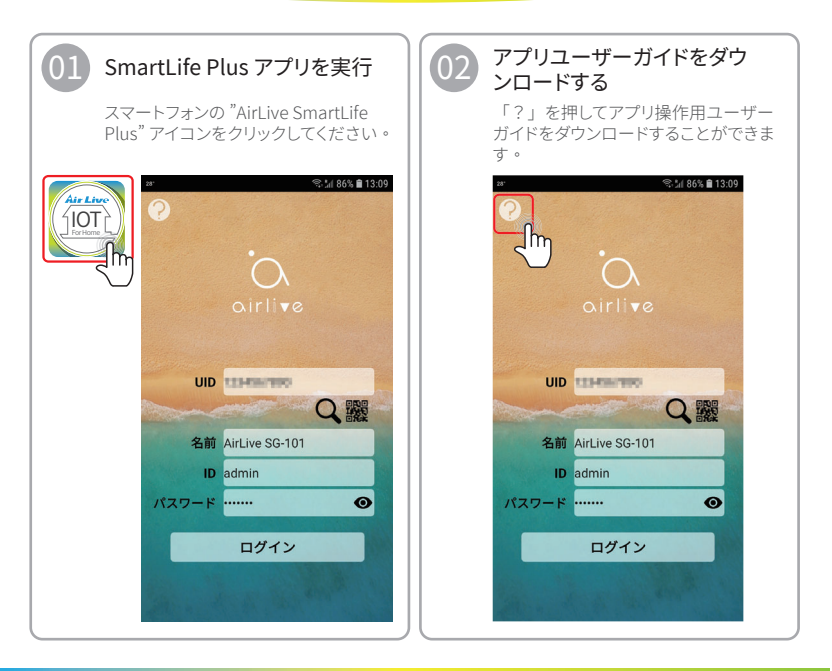

製品のセットアップ ゲートウェイの使い方

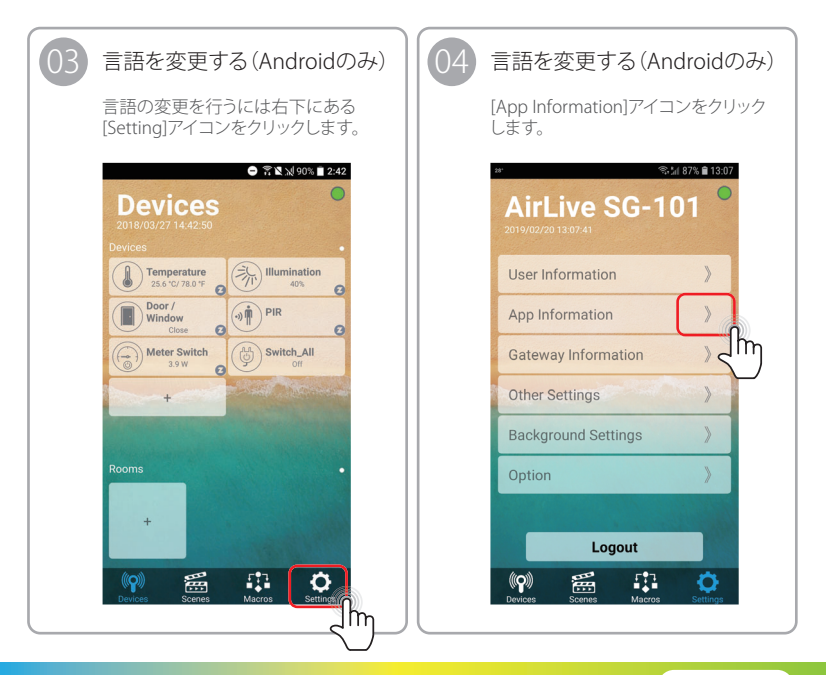

製品のセットアップ ゲートウェイの使い方

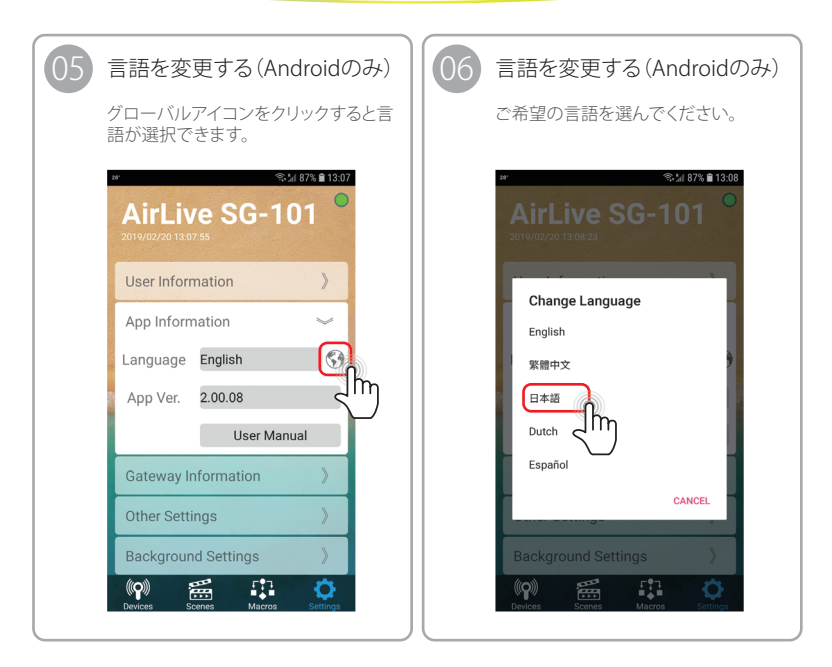

アプリ操作ガイド

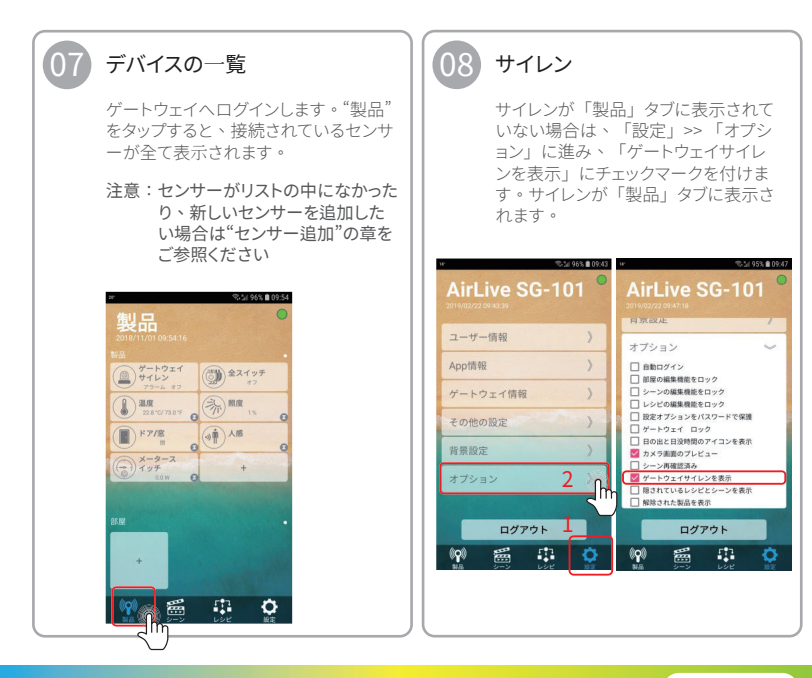

**アプリ操作ガイド** アプリの紹介/ Device Setting

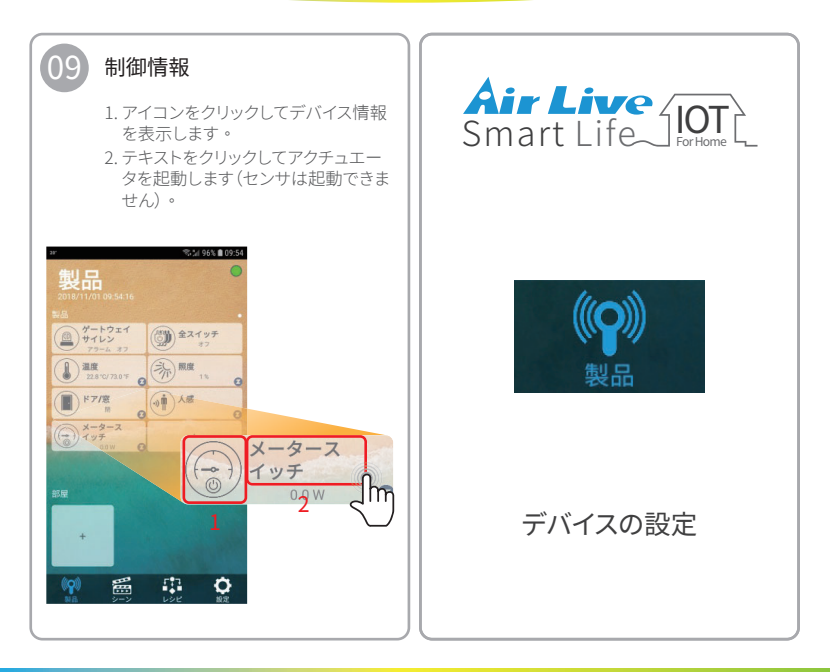

**アプリ操作ガイド** デバイスの設定

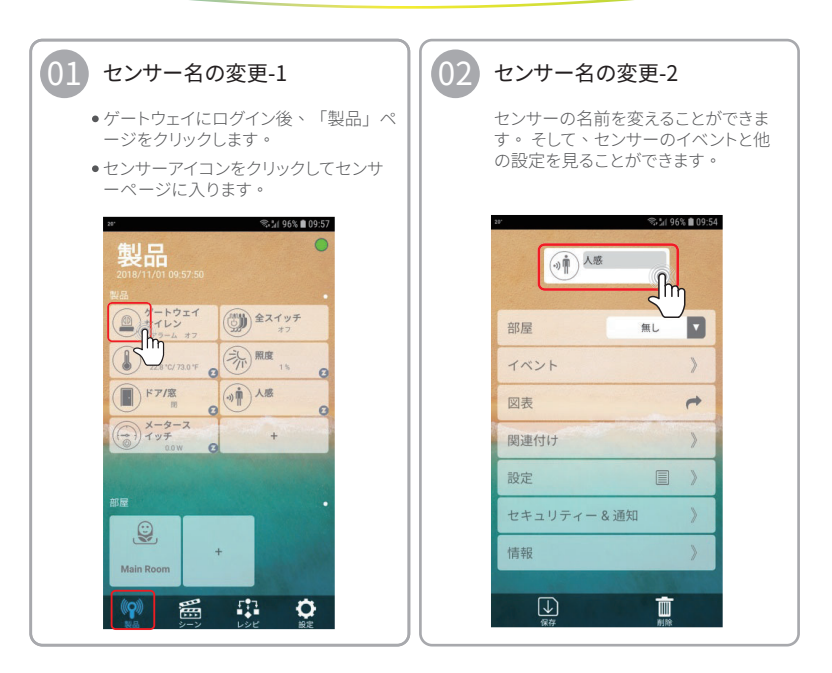

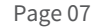

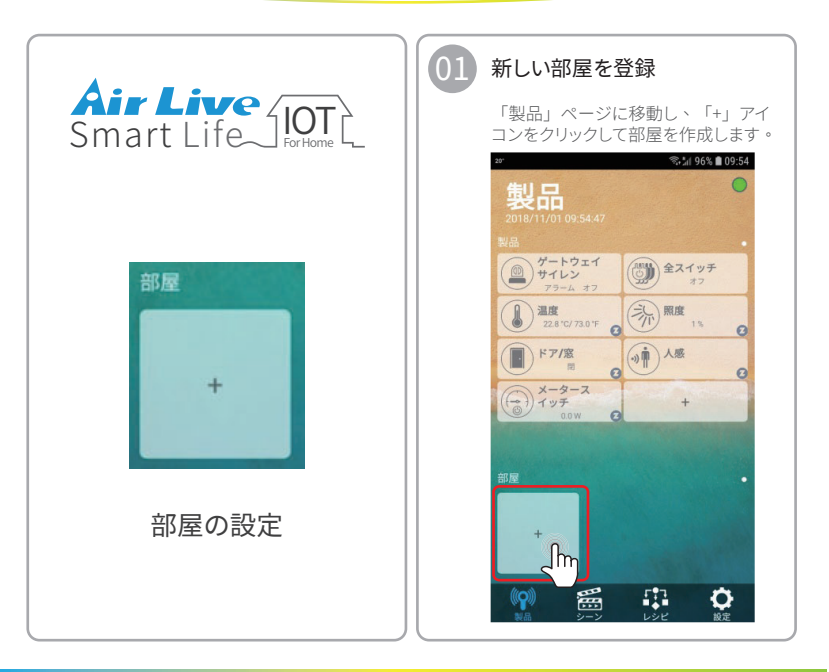

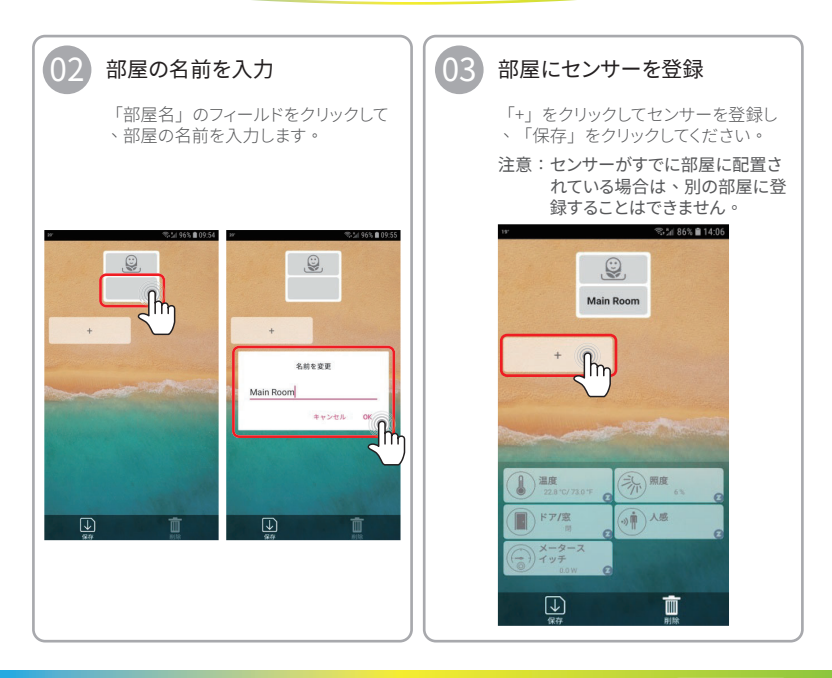

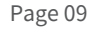

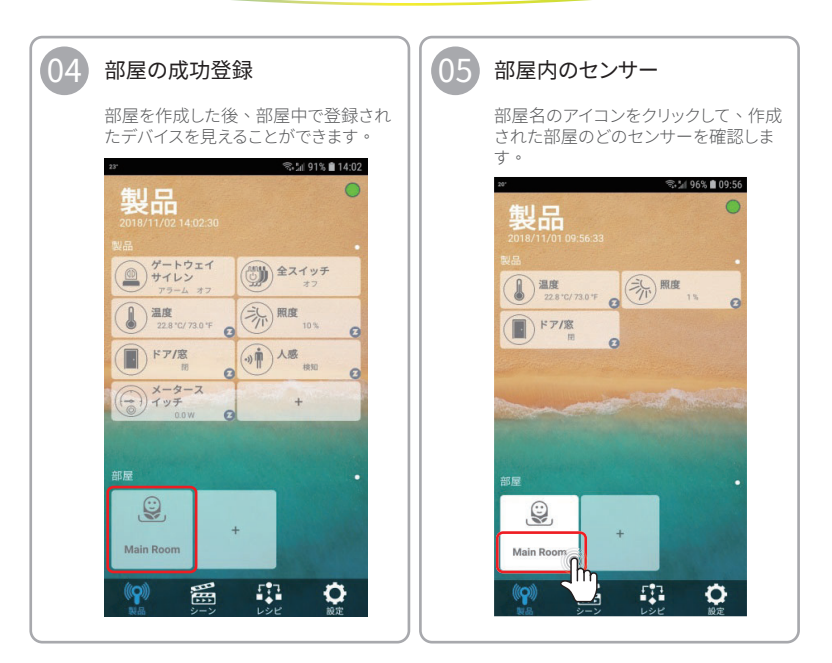

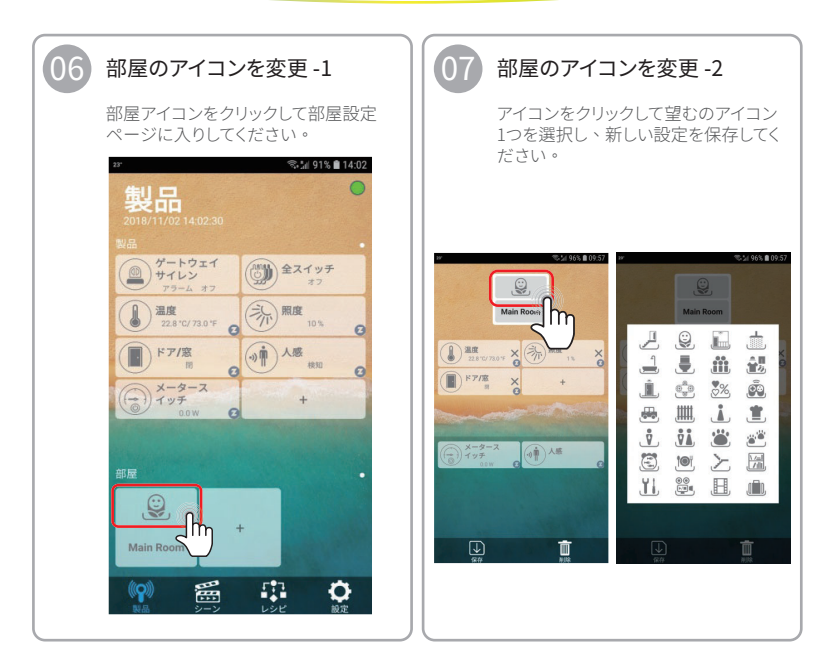

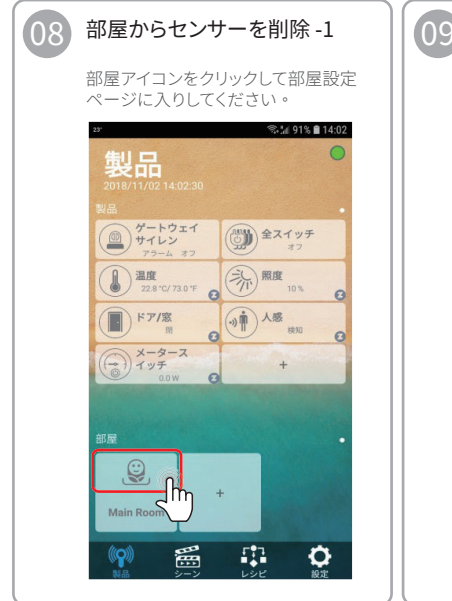

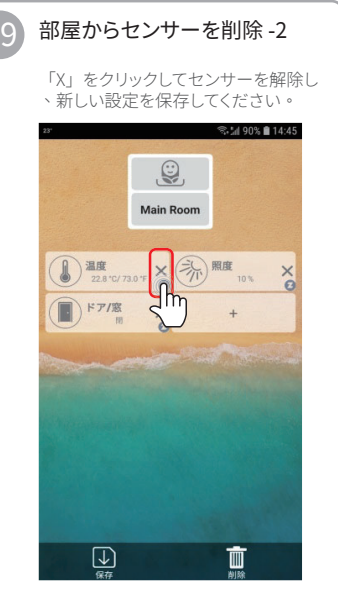

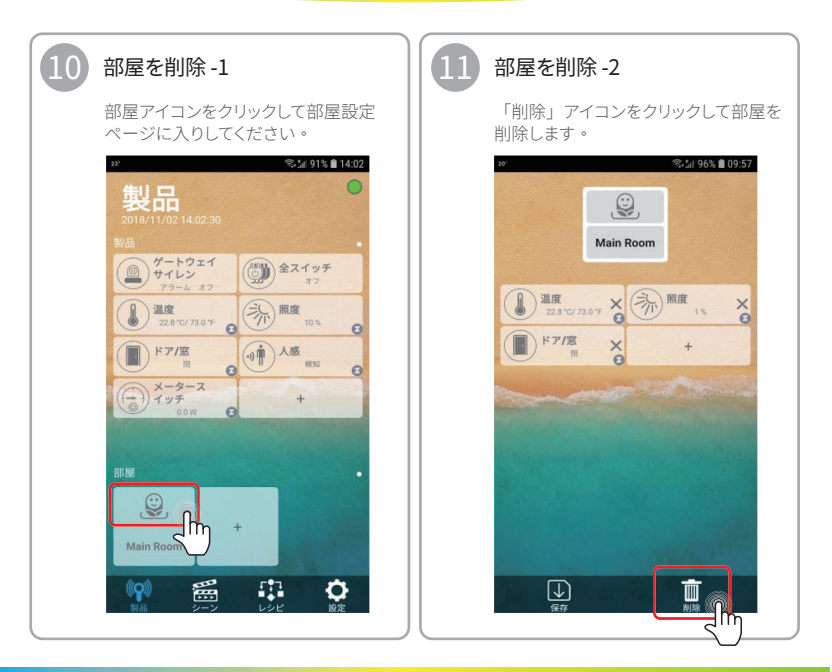

アプリ操作ガイド シーンの設定

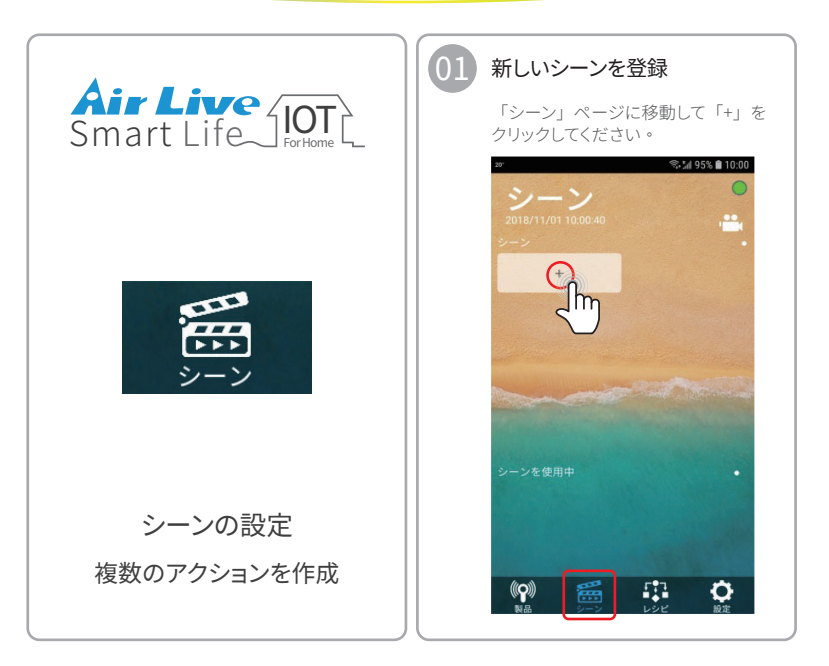

アプリ操作ガイド シーンの設定

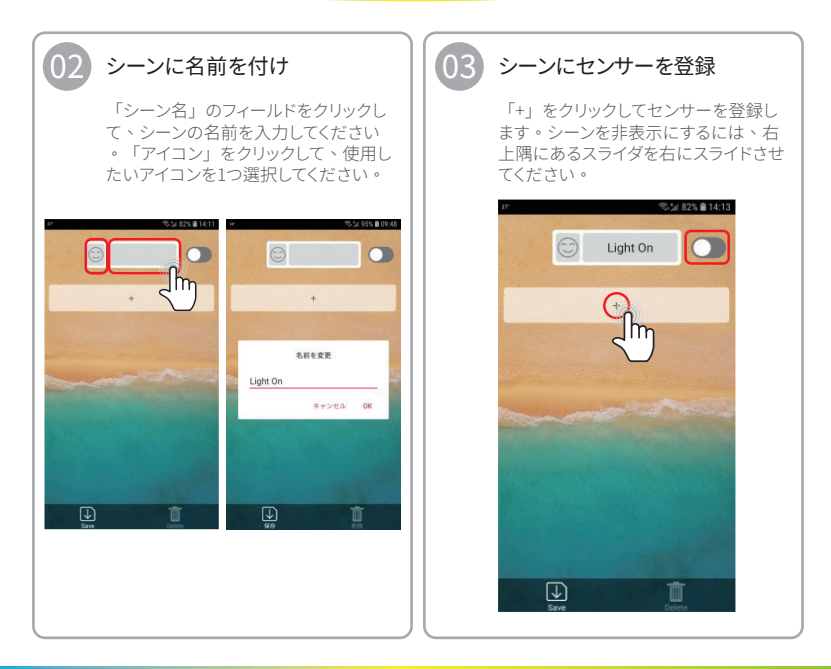

アプリ操作ガイド シーンの設定

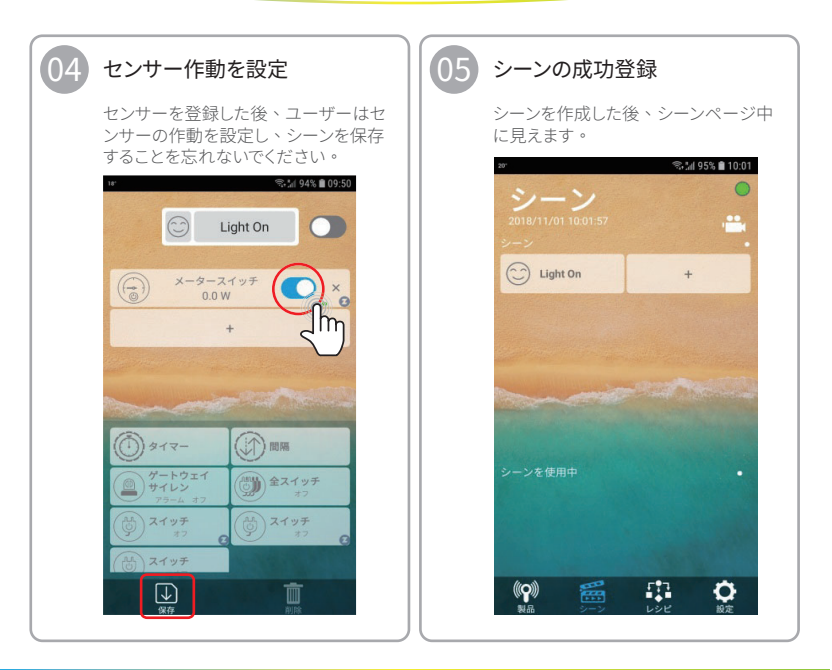

アプリ操作ガイド シーンの設定 / レシビの設定

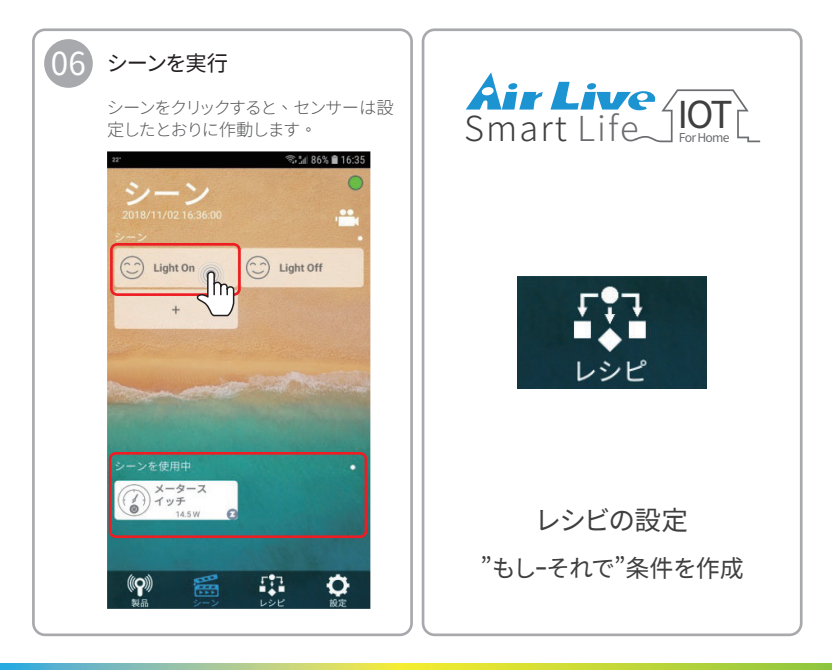

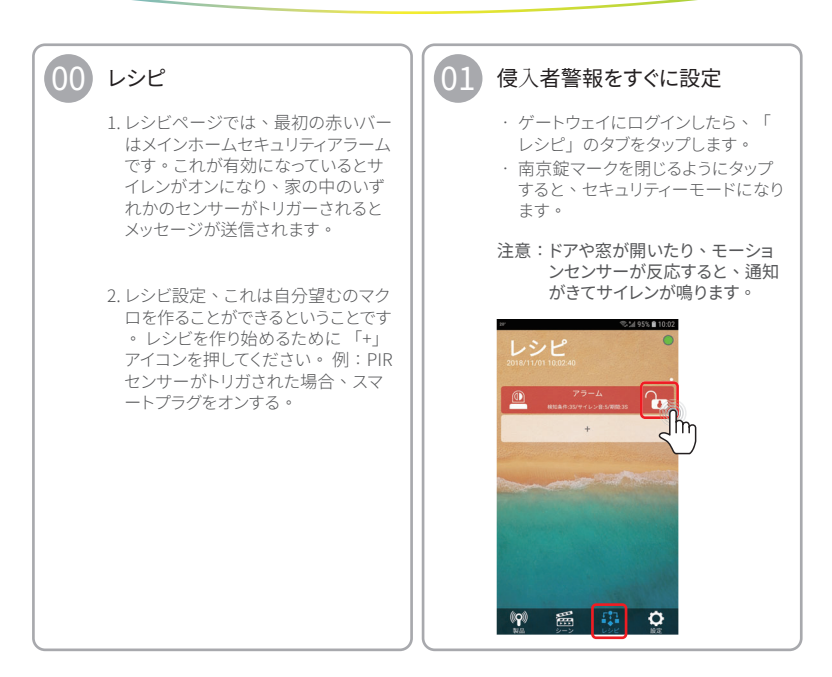

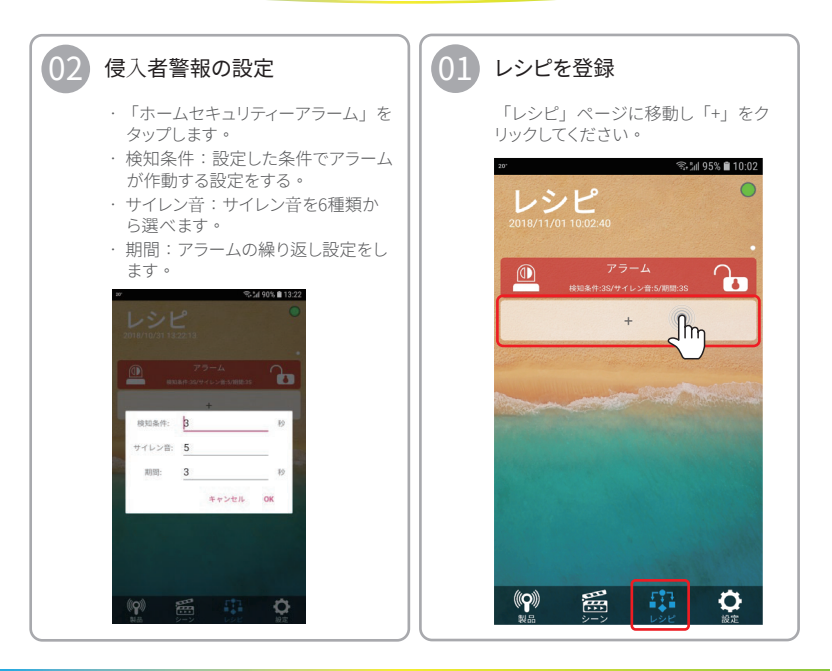

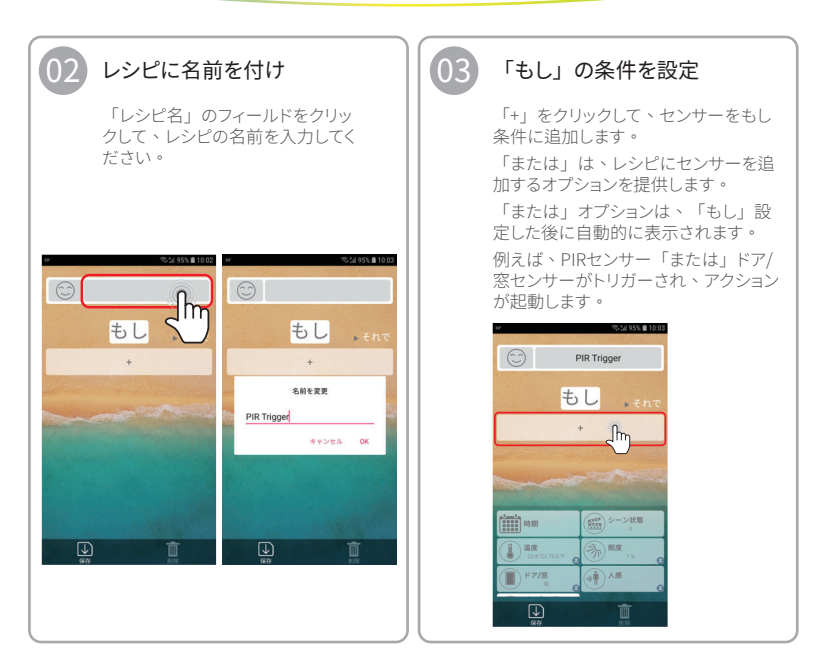

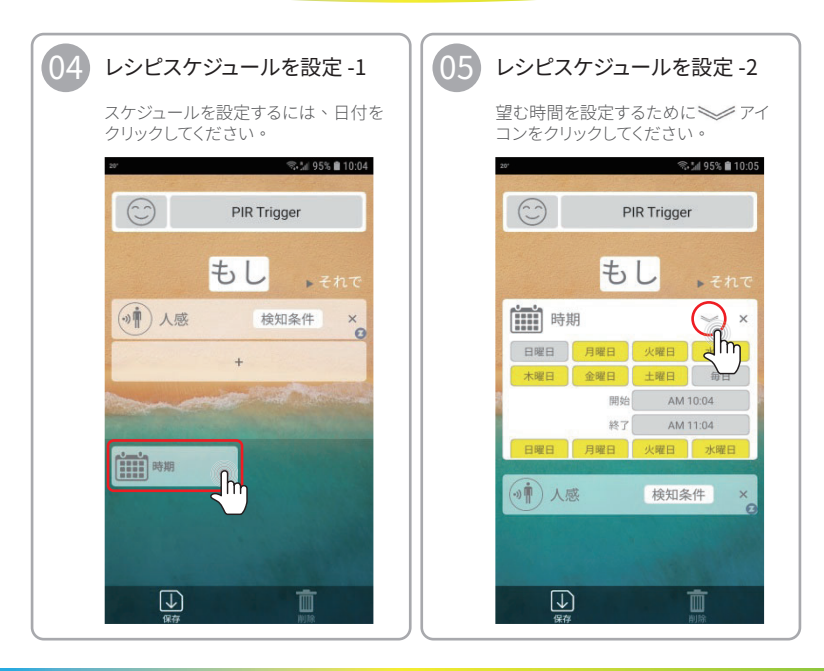

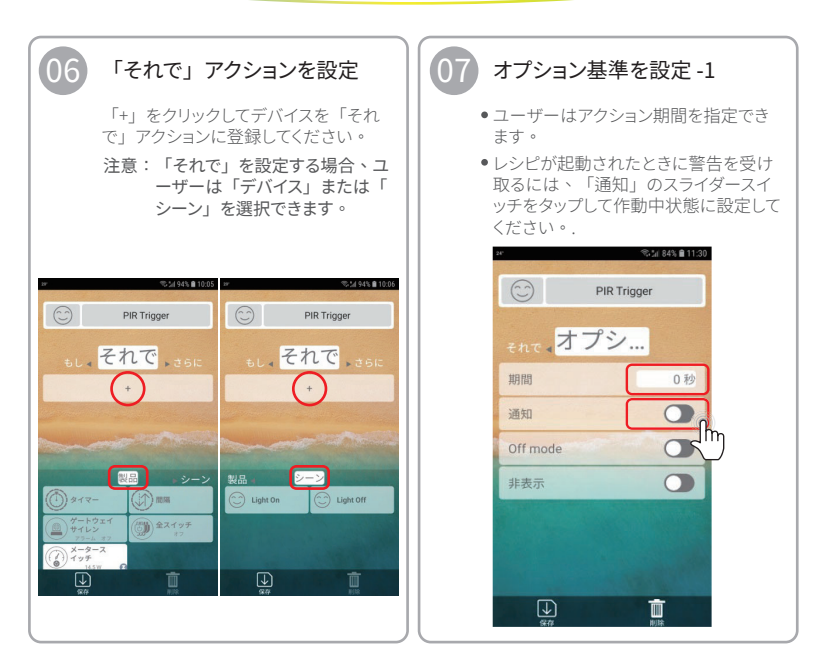

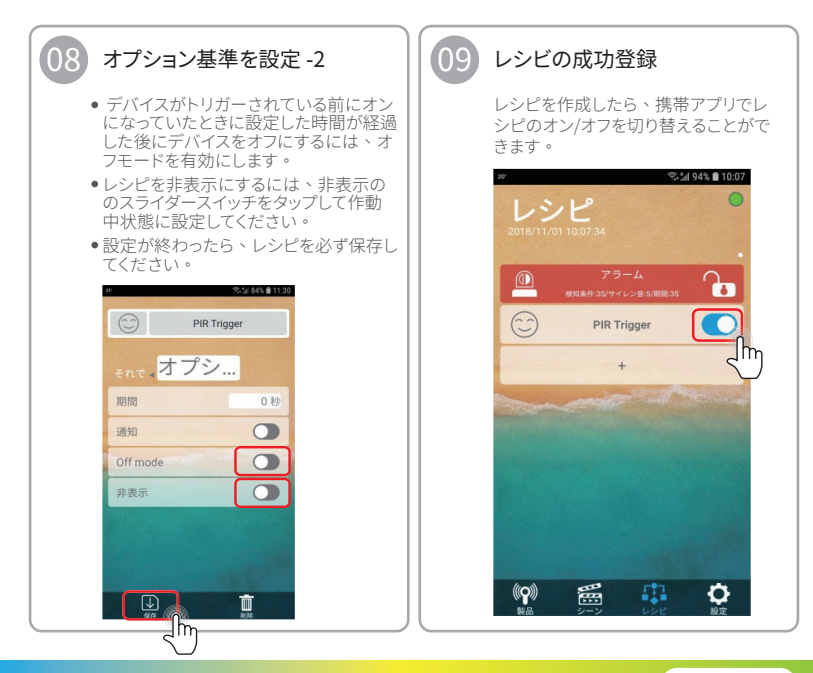

アプリ操作ガイド

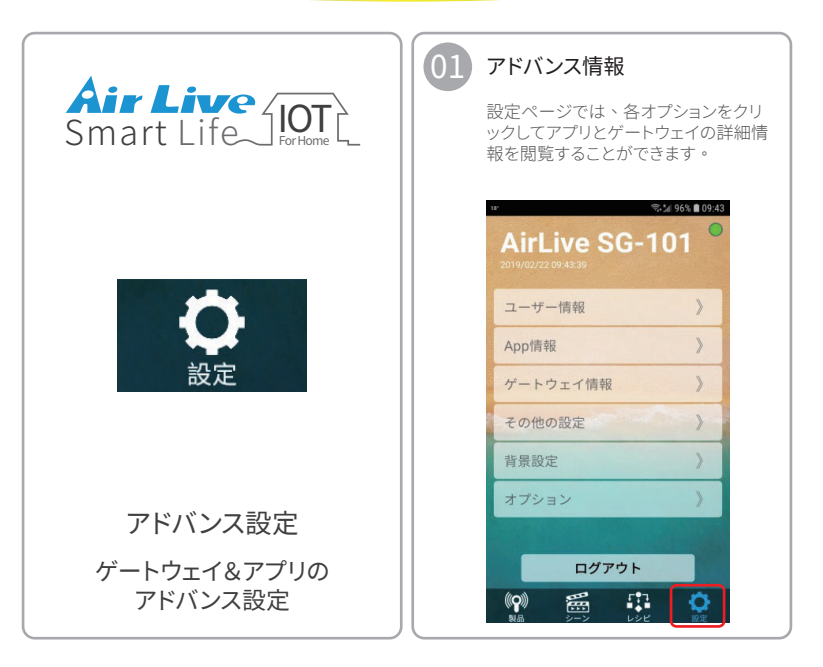

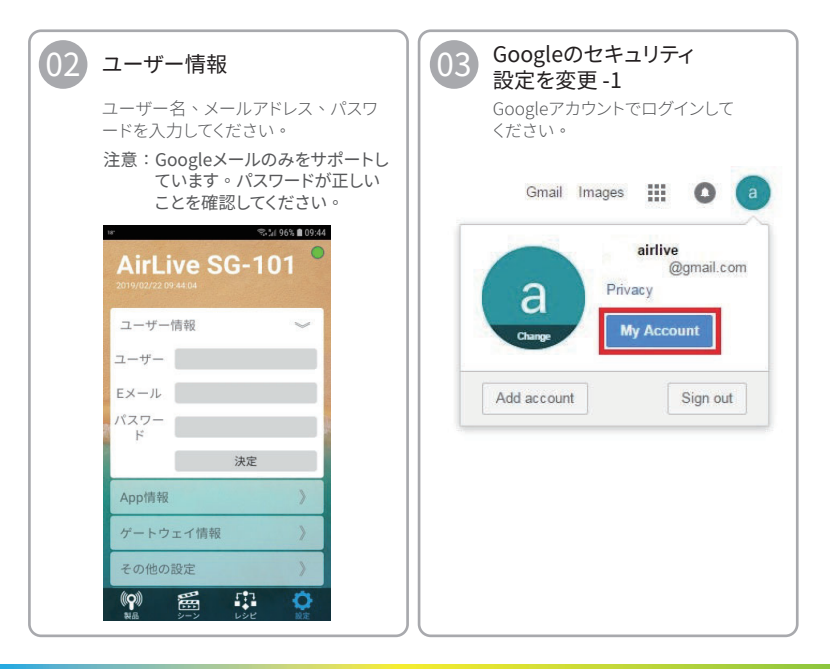

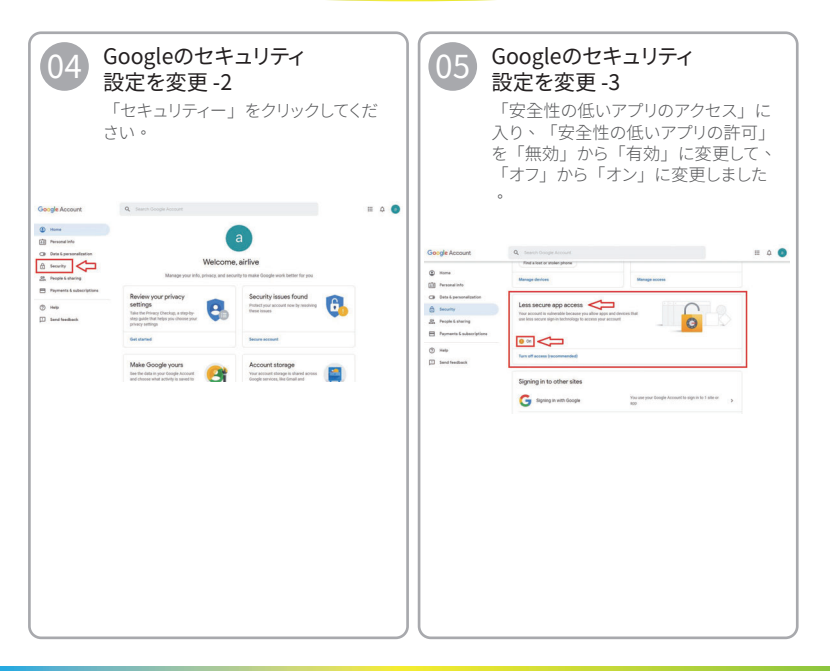

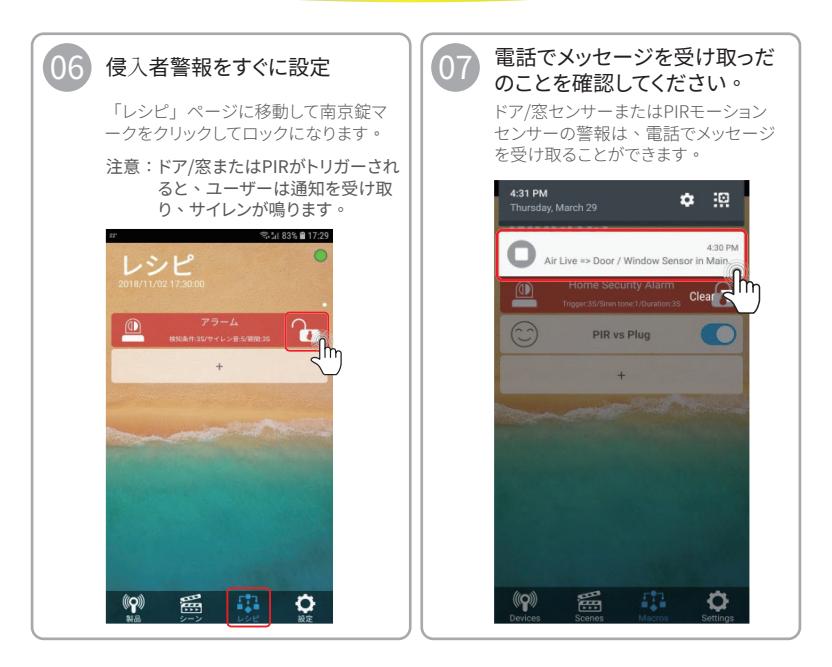

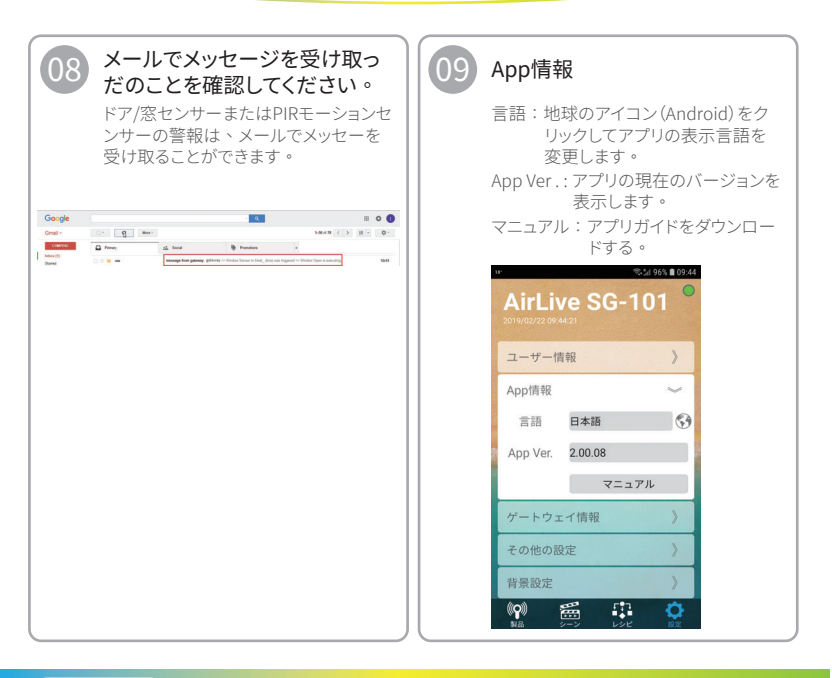

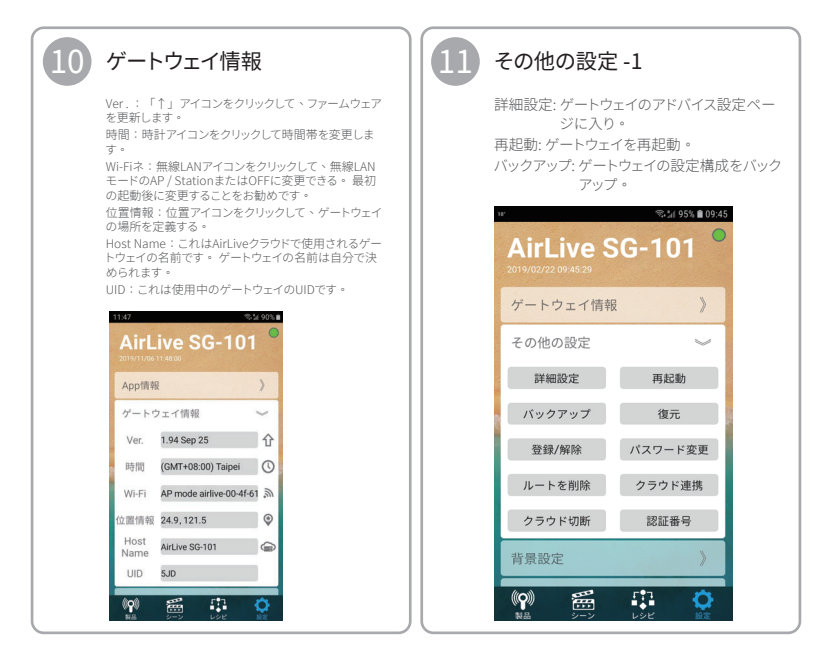

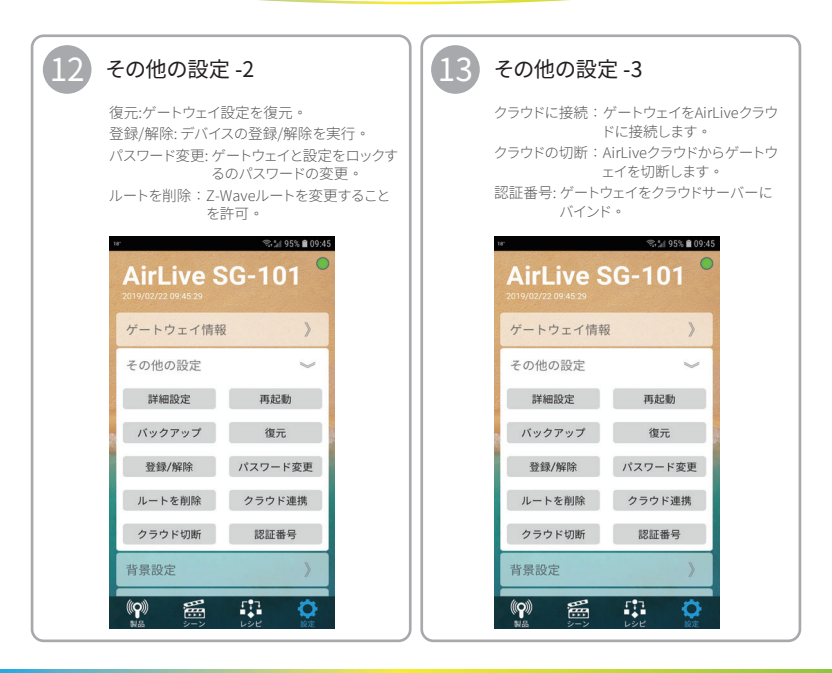

アプリ操作ガイド

| 14 背景設定                     | <b>15</b> オプション                      |
|-----------------------------|--------------------------------------|
| 背景画像を変更します。                 | 「V」をマークして、希望する設定を有効にし<br>ます。         |
| ාe: තැබ් 95% <b>ඬ</b> 09:46 | 自動ログイン:<br>開発中。                      |
| AirLive SG-101              | 部屋の編集機能をロック:                         |
| 2019/02/22 09:46:19         | 部屋の設定を変更することはできません。<br>シーンの編集機能をロック: |
| App傳報                       | シーン設定は変更することはできません。                  |
| Арріна                      | レシピの編集機能をロック:                        |
| ゲートウェイ情報 》                  | レシピ設定を変更することはできません。                  |
| その他の設定                      | AirLive SG-101                       |
| 背景設定                        | <b>日東欧庄</b> /                        |
| オプション 》                     |                                      |
|                             |                                      |

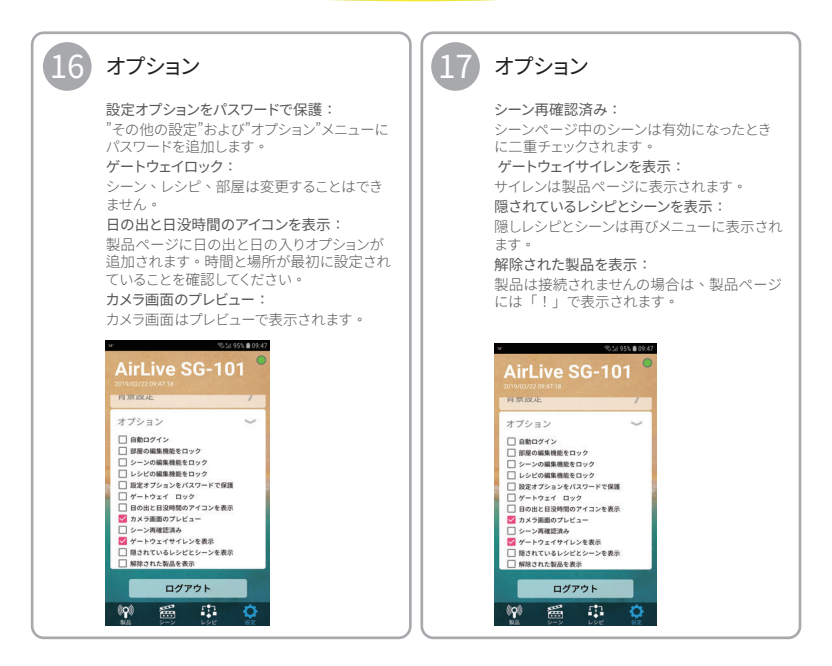